# Laboratório de Motor de Passo

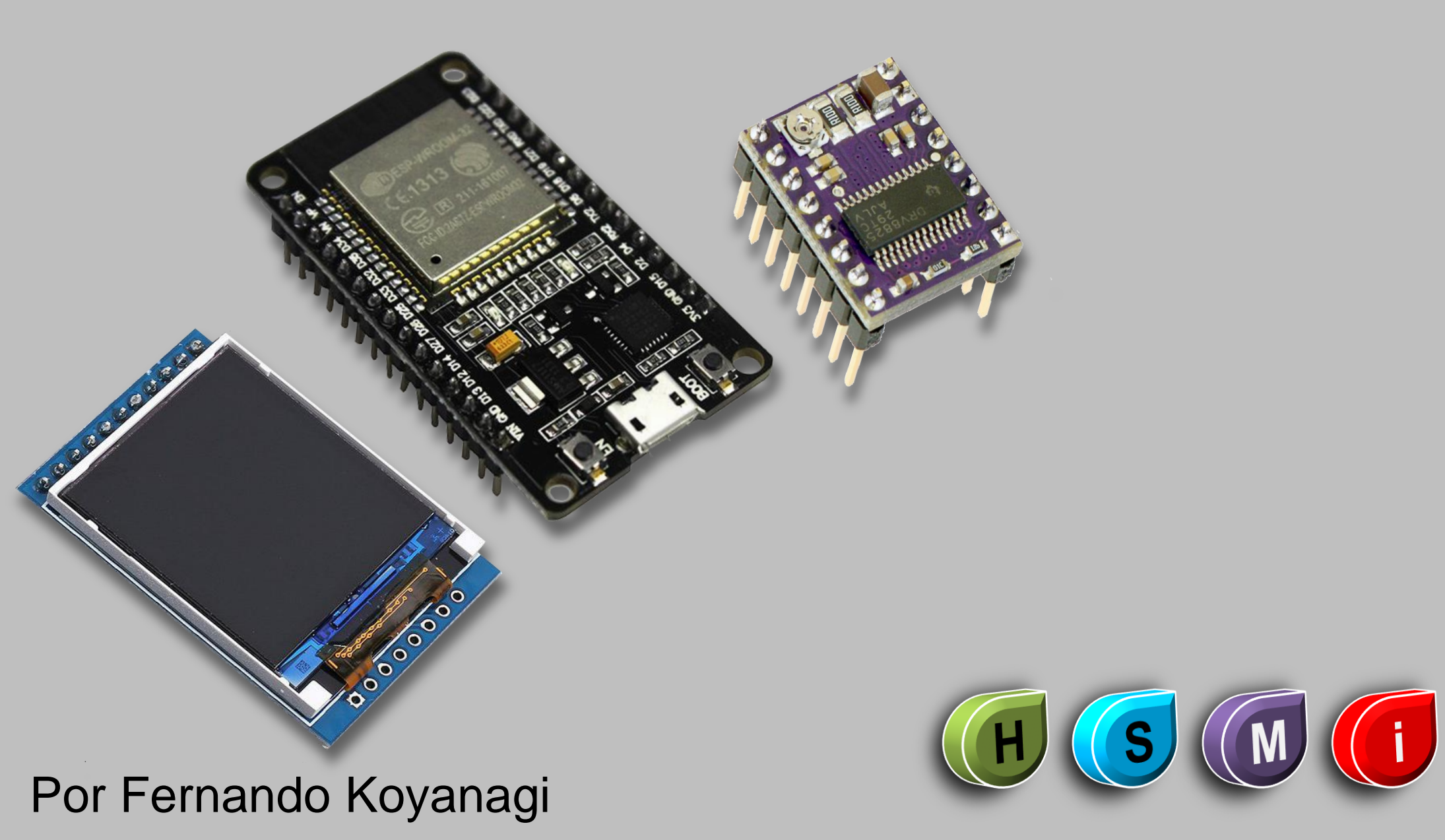

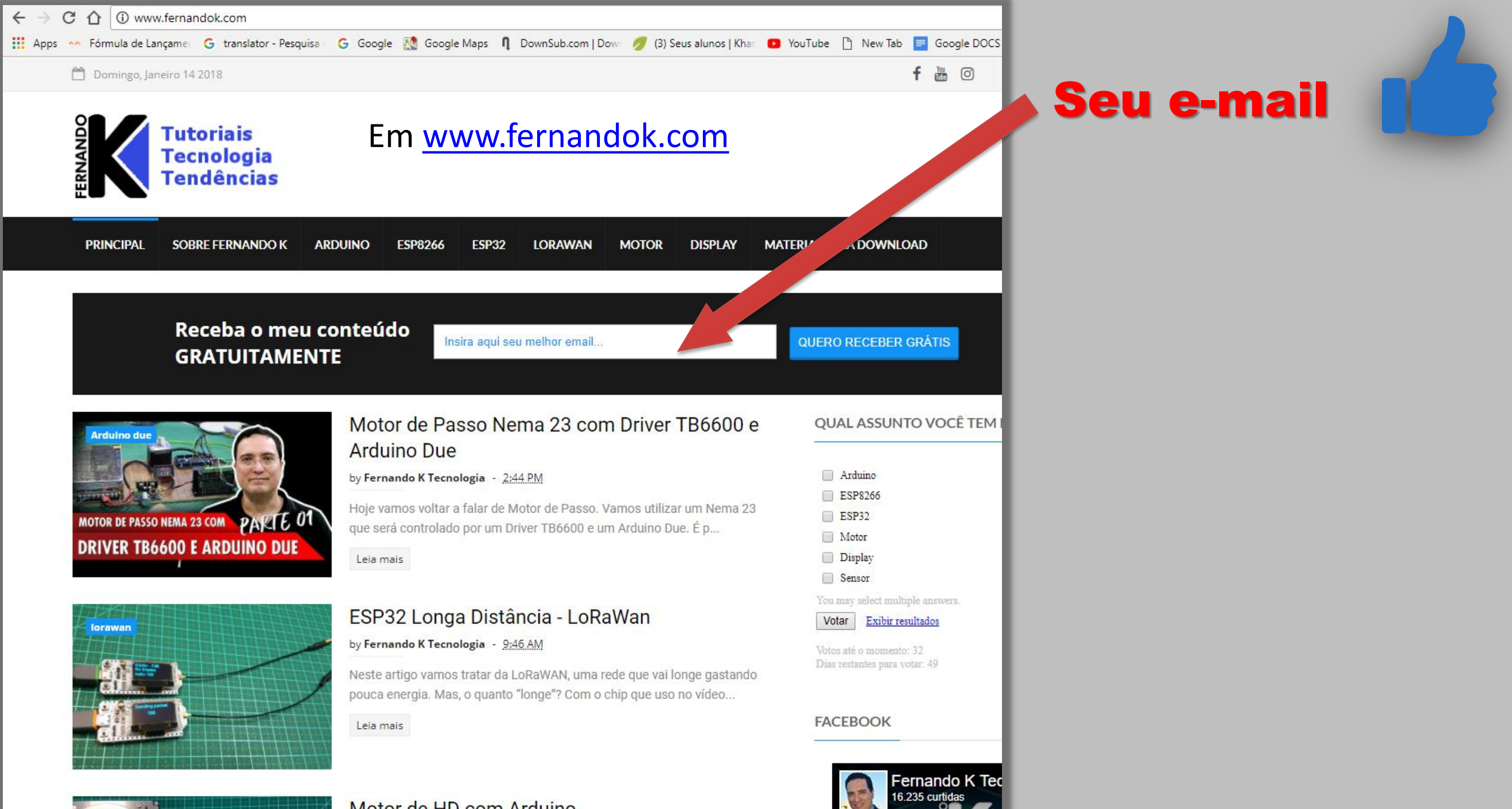

### **Recursos usados**

- ESP WROOM 32
- Módulo TFT LCD 1,44" RGB
- Driver DRV8825
- 2 Potenciômetros: 10k e 50k
- Capacitor Eletrolítico 220uF
- Motor de Passo

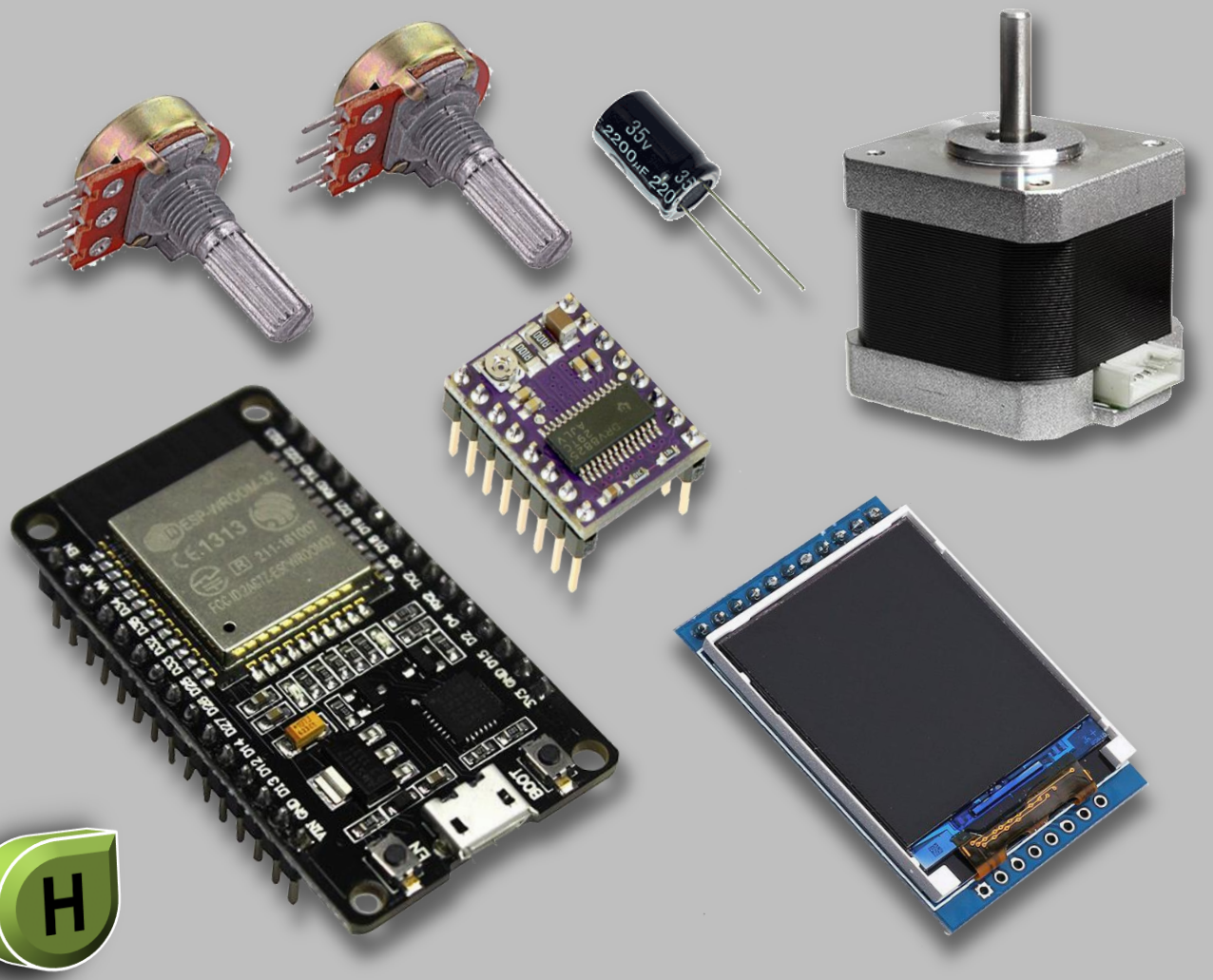

### Intenção dessa aula

- 1. Montar um laboratório para motores de passo
- 2. Introdução à programação Multitask no ESP 32
- 3. Mostrar como calcular valores de tensão, corrente de motores de passo
- 4. Testar diversos tipos de motores

### Montagem...

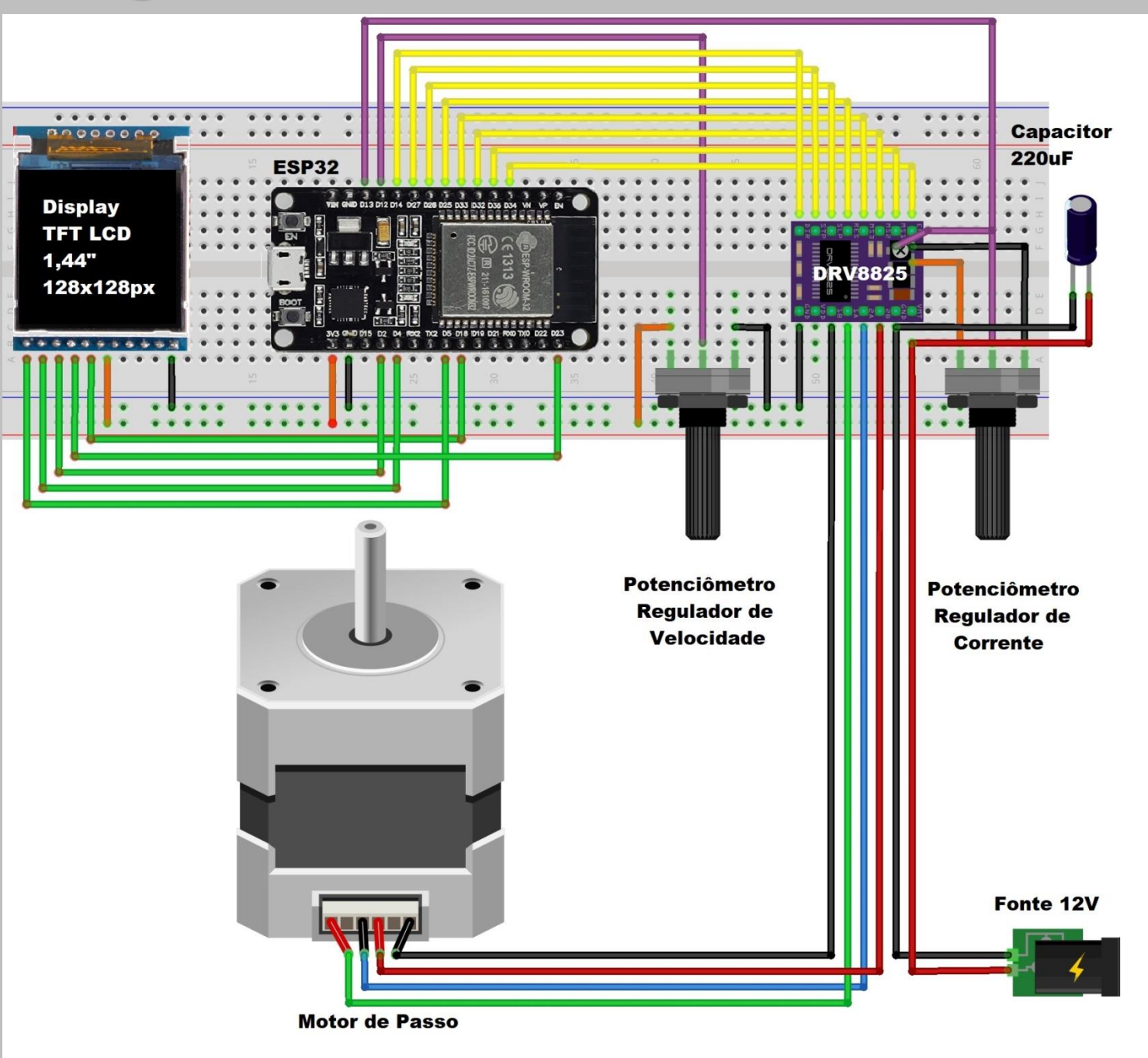

### Montagem do Display...

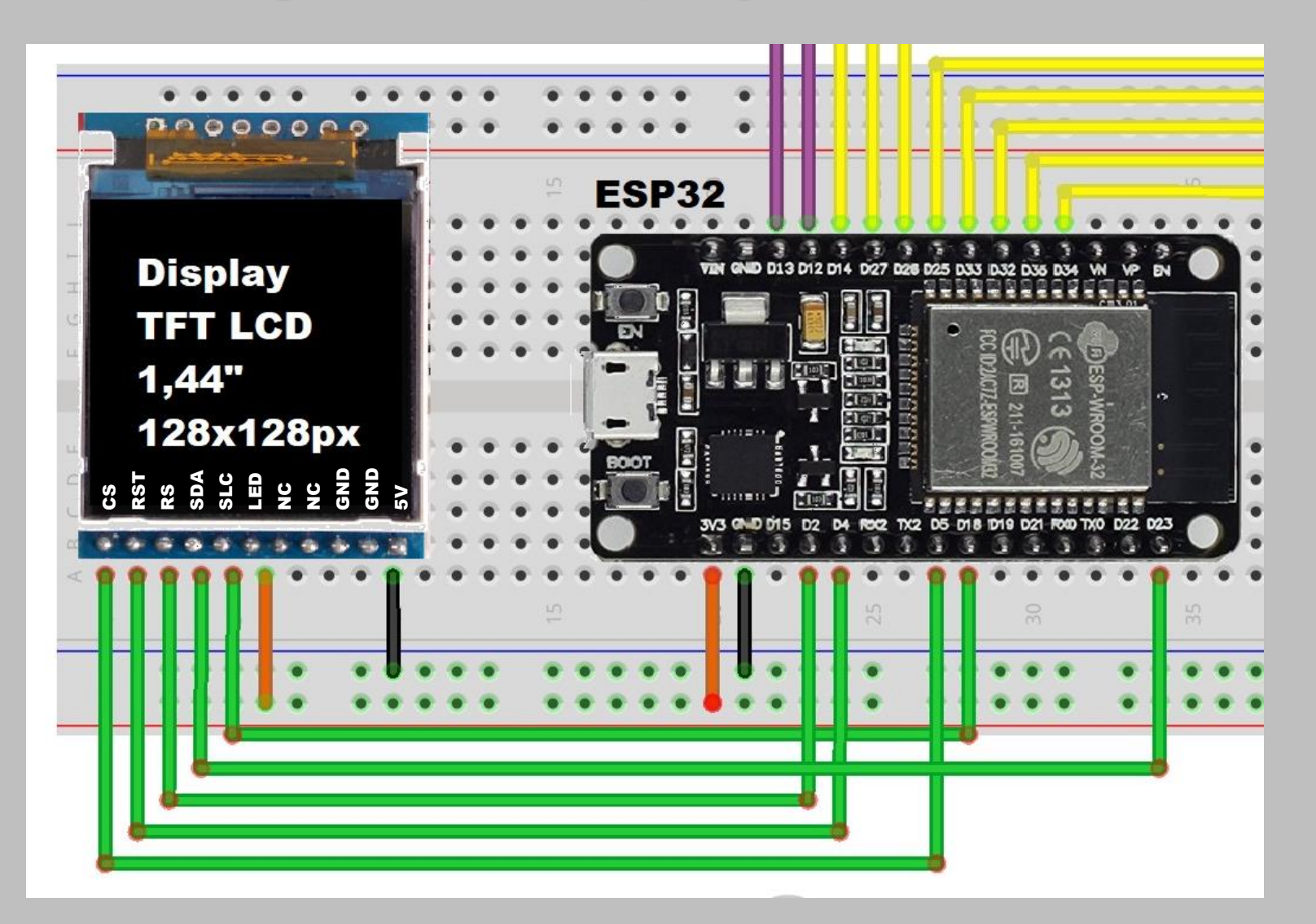

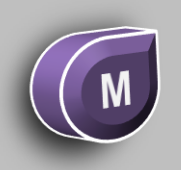

### Ligações do Display...

| ESP32 | DISPLAY |
|-------|---------|
| 3V3   | 5V      |
| GND   | GND     |
| 3V3   | LED     |
| D18   | SCL     |
| D23   | SDA     |
| D02   | RS      |
| D04   | RST     |
| D05   | CS      |

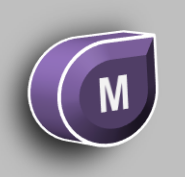

### Montagem do DRV8825...

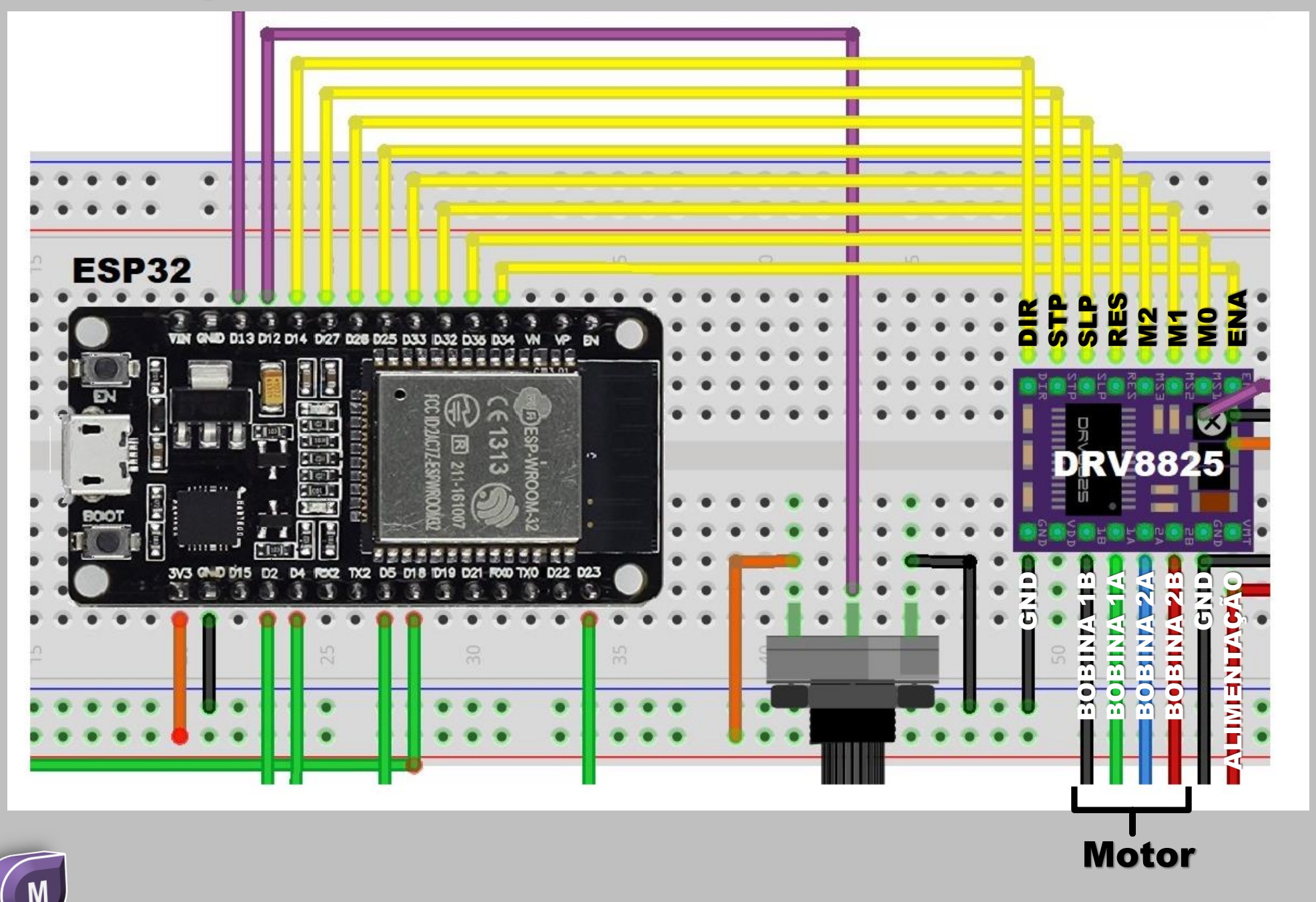

### Ligações do DRV8825...

| ESP32 | DRV8825 |
|-------|---------|
| D25   | RST     |
| D26   | SLP     |
| D34   | ENA     |
| D35   | MO      |
| D32   | M1      |
| D33   | M2      |
| D14   | DIR     |
| D27   | STP     |
| GND   | GND     |

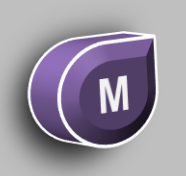

### Ligação dos Potenciômetros

|       | DRV8825<br>(Controle de<br>Corrente) | VELOCIDADE |
|-------|--------------------------------------|------------|
| ESP32 | D13                                  | D12        |

Para melhorar a manipulação do controle de corrente do DRV8825, trocamos o potenciômetro de ajuste do driver por outro maior, porém de mesma resistência (10K ohms).

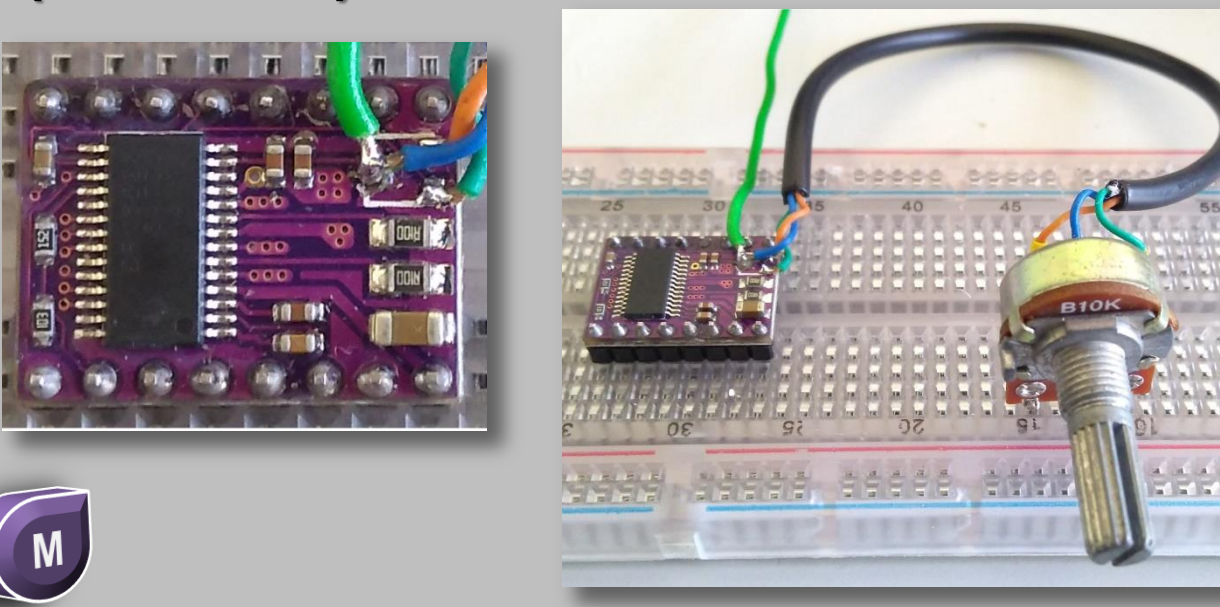

Para fazer a calibração dos dados coletados para calcular a tensão sobre o cursor do potenciômetro do driver DRV8825, usamos o Excel.

Primeiro coletamos os valores de AD da porta de entrada do ESP que varia de 0 a 4095.

Com um multímetro, medimos a tensão do cursor do potenciômetro do driver em cada momento.

| Valor do AD | Tensão em<br>Milivolts |
|-------------|------------------------|
| 10          | 128                    |
| 144         | 241                    |
| 332         | 396                    |
| 540         | 558                    |
| 656         | 656                    |
| 784         | 764                    |
| 976         | 915                    |
| 1200        | 1092                   |
| 1362        | 1228                   |
| 1514        | 1349                   |
| 1845        | 1618                   |
| 2188        | 1894                   |
| 2385        | 2059                   |
| 2711        | 2321                   |
| 2927        | 2483                   |
| 3263        | 2705                   |
| 3647        | 2897                   |
| 3983        | 3039                   |
| 4091        | 3080                   |

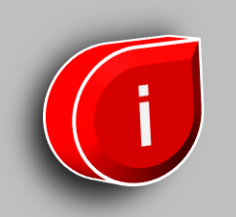

| X          | 🚽 🍠 🖷 🖓     | -   -     |            |                          |               |         |        |           |          |                  | eq                   | juacao_te | nsao_pot |
|------------|-------------|-----------|------------|--------------------------|---------------|---------|--------|-----------|----------|------------------|----------------------|-----------|----------|
| Arq        | uivo Página | a Inicial | Inserir    | Layout da                | Página F      | órmulas | Dados  | Revisão   | Exibiçã  | 0                |                      |           |          |
| Ta<br>Diná | bela Tabela | Imagem    | Clip-Art F | Formas SmartA            | rt Instantâne | coluna: | Linhas | Pizza Bar | ras Área | Dispersão        | Outros<br>Gráficos * | Linha     | Coluna ( |
|            | Tabelas     |           |            | llustrações              |               |         |        | Gráf      | icos     | Dispersão        |                      |           | rá       |
|            | A1          | -         | 0          | <i>f</i> <sub>x</sub> 10 |               |         |        |           |          | 0.0              | 800                  | bd        |          |
|            | А           | В         | С          | D                        | E             | F       | G      | Н         |          | • ° • •          | <u>~</u>             | $\square$ |          |
| 1          | 10          | 128       |            |                          |               |         |        |           |          |                  |                      |           | · _      |
| 2          | 144         | 241       |            |                          |               |         |        |           |          |                  |                      |           |          |
| 3          | 332         | 396       |            |                          |               |         |        |           |          | 0 0 0            |                      |           |          |
| 4          | 540         | 558       |            |                          |               |         |        |           |          | ili <u>T</u> odo | s os Tipos           | de Gráfic | o –      |
| 5          | 656         | 656       |            |                          |               |         |        |           |          |                  |                      |           |          |
| 6          | /84         | /64       |            |                          |               |         |        |           |          |                  |                      |           |          |
| -          | 976         | 915       |            | Com                      |               |         |        |           |          |                  | ha                   |           |          |
| 0<br>0     | 1200        | 1092      |            | COM                      | 05            | valo    | res    | CO        | letad    | 105,             | pa                   | sta       |          |
| 10         | 1502        | 1220      |            | gerar                    | um 🧕          | ráfic   | co d   | e dis     | pers     | são.             |                      |           |          |
| 11         | 1845        | 1618      |            |                          |               |         |        |           | -        |                  |                      |           |          |
| 12         | 2188        | 1894      |            |                          |               |         |        |           |          |                  |                      |           |          |
| 13         | 2385        | 2059      |            |                          |               |         |        |           |          |                  |                      |           |          |
| 14         | 2711        | 2321      |            |                          |               |         |        |           |          |                  |                      |           |          |
| 15         | 2927        | 2483      |            |                          |               |         |        |           |          |                  |                      |           |          |
| 16         | 3263        | 2705      |            |                          |               |         |        |           |          |                  |                      |           |          |
| 17         | 3647        | 2897      |            |                          |               |         |        |           |          |                  |                      |           |          |
| 18         | 3983        | 3039      |            |                          |               |         |        |           |          |                  |                      |           |          |
| 19         | 4091        | 3080      |            |                          |               |         |        |           |          |                  |                      |           |          |
| 20         |             |           |            |                          |               |         |        |           |          |                  |                      |           |          |
| 11         |             |           |            |                          |               |         |        |           |          |                  |                      |           |          |

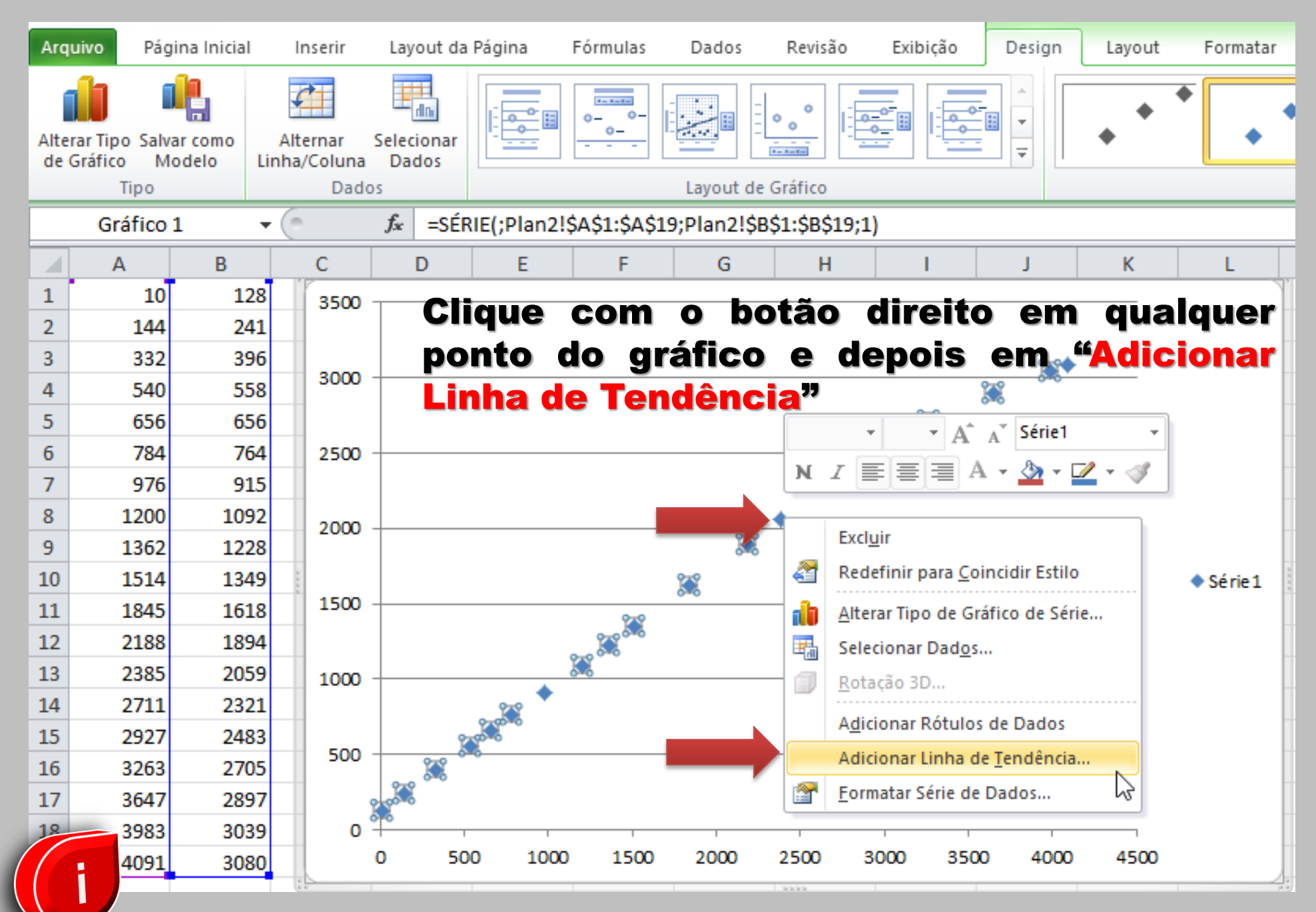

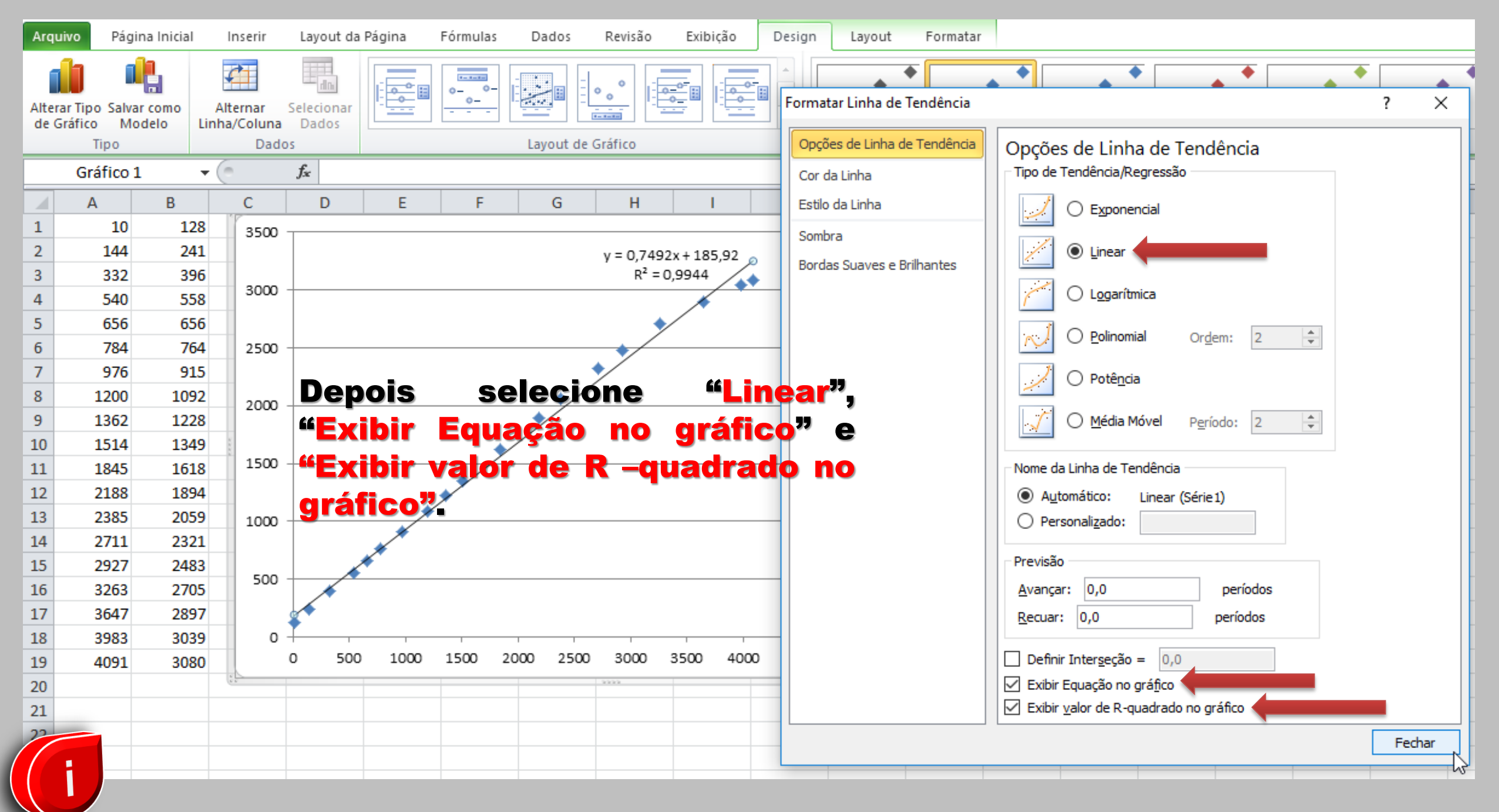

#### В С F G н Κ А D F L v = 0.7492x + 185.92 $R^2 = 0.9944$ Série1 R<sup>2</sup> significa o desvio dos valores, Linear (Série1) quanto mais próximo de 1, menor é o desvio.

#### O Excel gera a equação linear, que será usada no código.

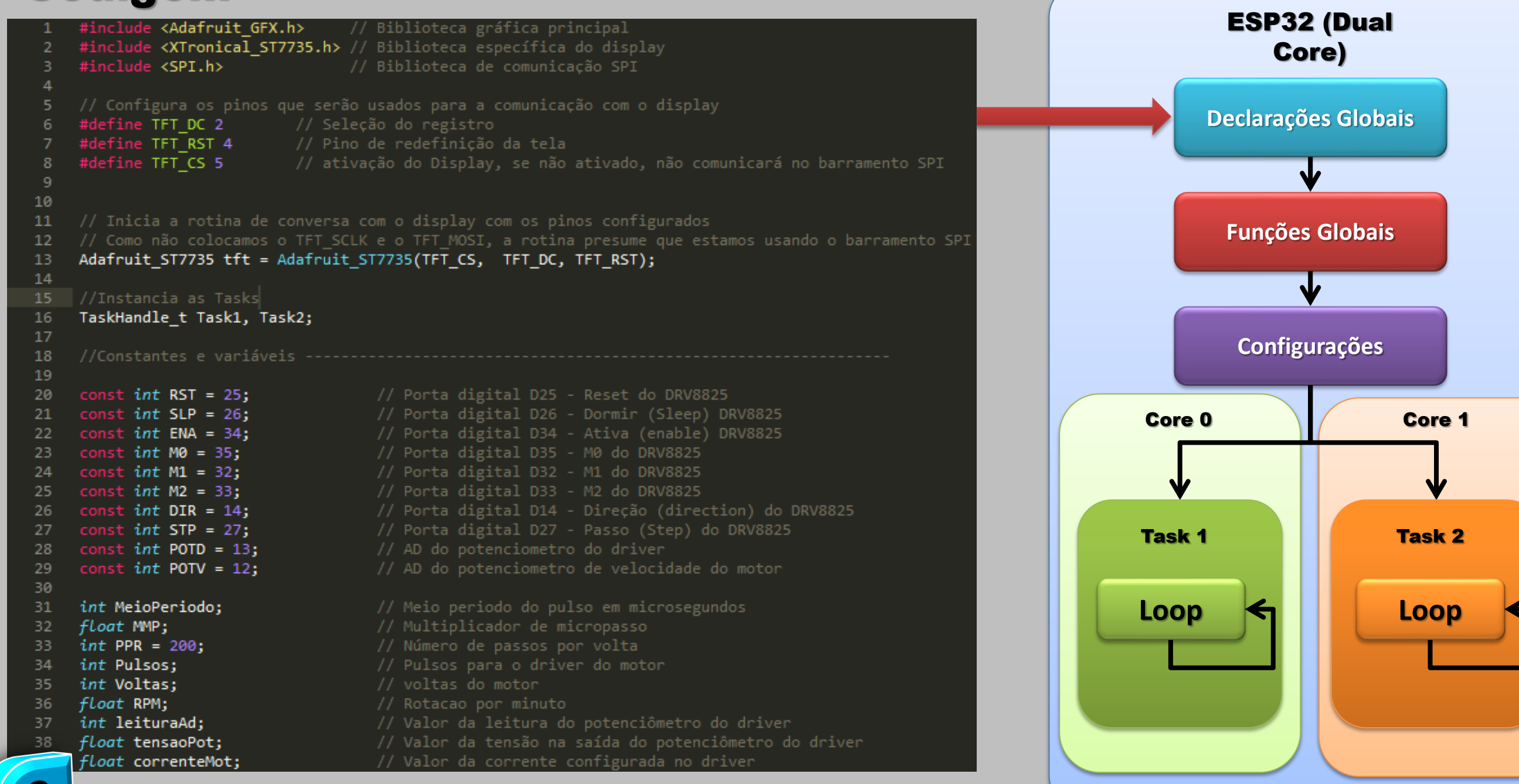

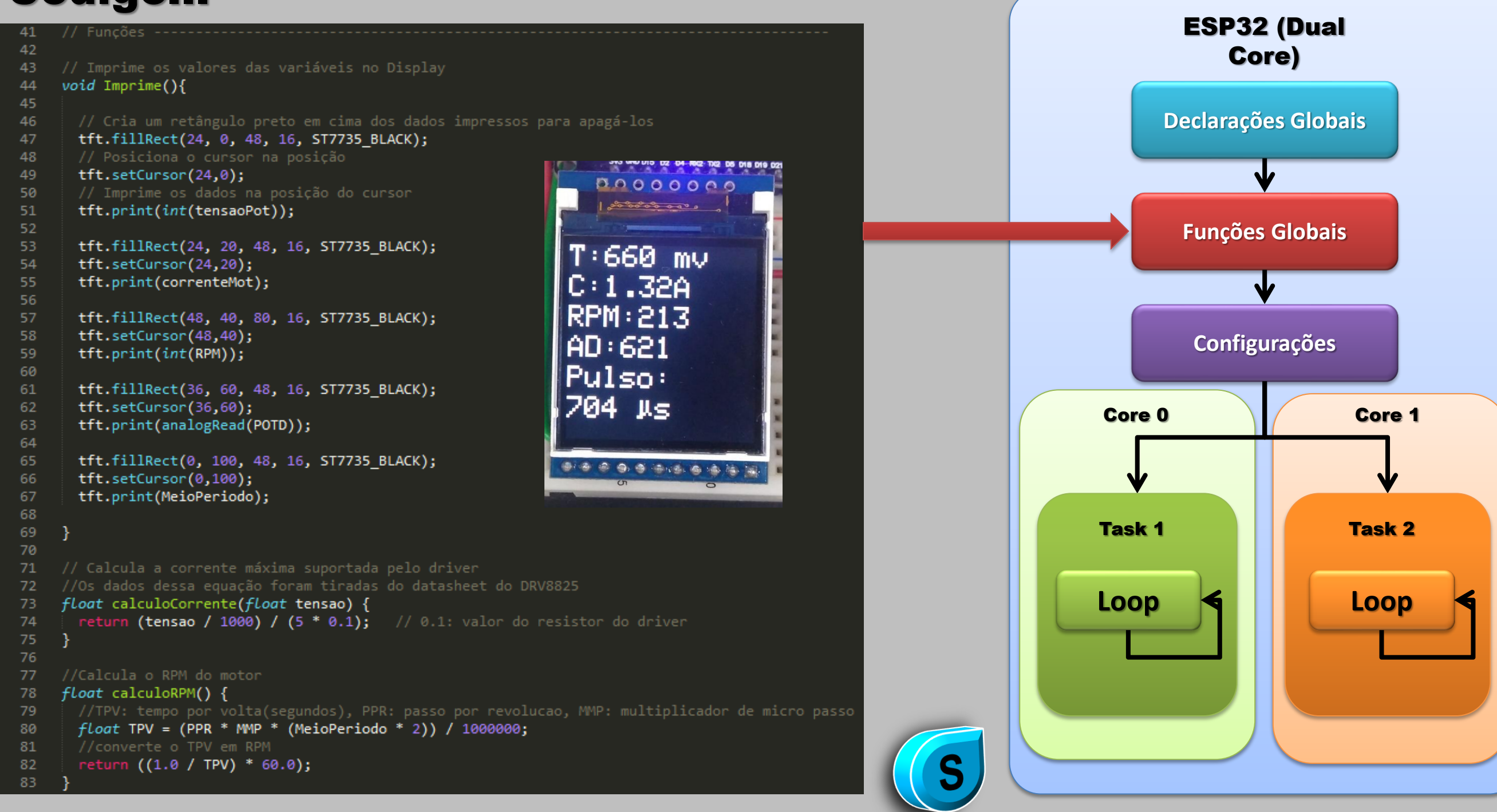

| 79<br>80 | void setup() {                                      | ESP32<br>Co | : (Dual<br>re) |
|----------|-----------------------------------------------------|-------------|----------------|
| 20       | //inicia a comunicação serial                       |             |                |
| 83       | Serial.begin(115200);                               |             |                |
| 84       | // Configura as portas como saída                   | Declaraçõe  | es Globais     |
| 85       | pinMode(RST, OUTPUT):                               |             |                |
| 86       | pinMode(SLP, OUTPUT);                               |             |                |
| 87       | pinMode(ENA, OUTPUT);                               |             | 1              |
| 88       | pinMode(M0, OUTPUT);                                |             |                |
| 89       | pinMode(M1, OUTPUT);                                |             |                |
| 90       | <pre>pinMode(M2, OUTPUT);</pre>                     | Funções     | Globais        |
| 91       | <pre>pinMode(DIR, OUTPUT);</pre>                    |             |                |
| 92       | <pre>pinMode(STP, OUTPUT);</pre>                    |             |                |
| 93       | // Configura as portas como entrada                 |             | /              |
| 94       | <pre>pinMode(POTD, INPUT);</pre>                    |             |                |
| 95       | <pre>pinMode(POTV, INPUT);</pre>                    |             |                |
| 96       |                                                     | Configu     | ırações        |
| 97       | //Configuração do driver                            |             |                |
| 98       |                                                     |             |                |
| 99       | // MMP: Multiplicador de micro passo:               |             |                |
| 100      | // 1- passo inteiro                                 | Core 0      | Core 1         |
| 101      | // 2- meio passo                                    |             |                |
| 102      | // 4- 1/4 de passo                                  |             |                |
| 104      | // 16 - 1/16 de passo                               |             | <b>v</b>       |
| 105      | // 32 - 1/32 de passo                               |             |                |
| 105      | MMP = 1:                                            |             |                |
| 107      | ····                                                | Task 1      | Task 2         |
| 108      | // Configura as portas do driver para passo inteiro |             |                |
| 109      | digitalWrite(M0, LOW);                              |             |                |
| 110      | digitalWrite(M1, LOW);                              |             |                |
| 111      | digitalWrite(M2, LOW);                              | LOOP 🖣      | LOOP 🖣         |
| 112      | // Desativa o modo sleep                            |             |                |
| 113      | <pre>digitalWrite(SLP, HIGH);</pre>                 |             |                |
| 114      | // Desativa o modo reset                            |             |                |
| 115      | <pre>digitalWrite(RST, HIGH);</pre>                 |             |                |
| 116      | // Ativa as saídas do driver                        |             |                |
| 117      | digitalWrite(ENA, LOW);                             |             |                |
| 118      | // Define a direção do motor                        |             |                |
|          | digitalWrite(DIR, HIGH);                            |             |                |
|          |                                                     |             |                |

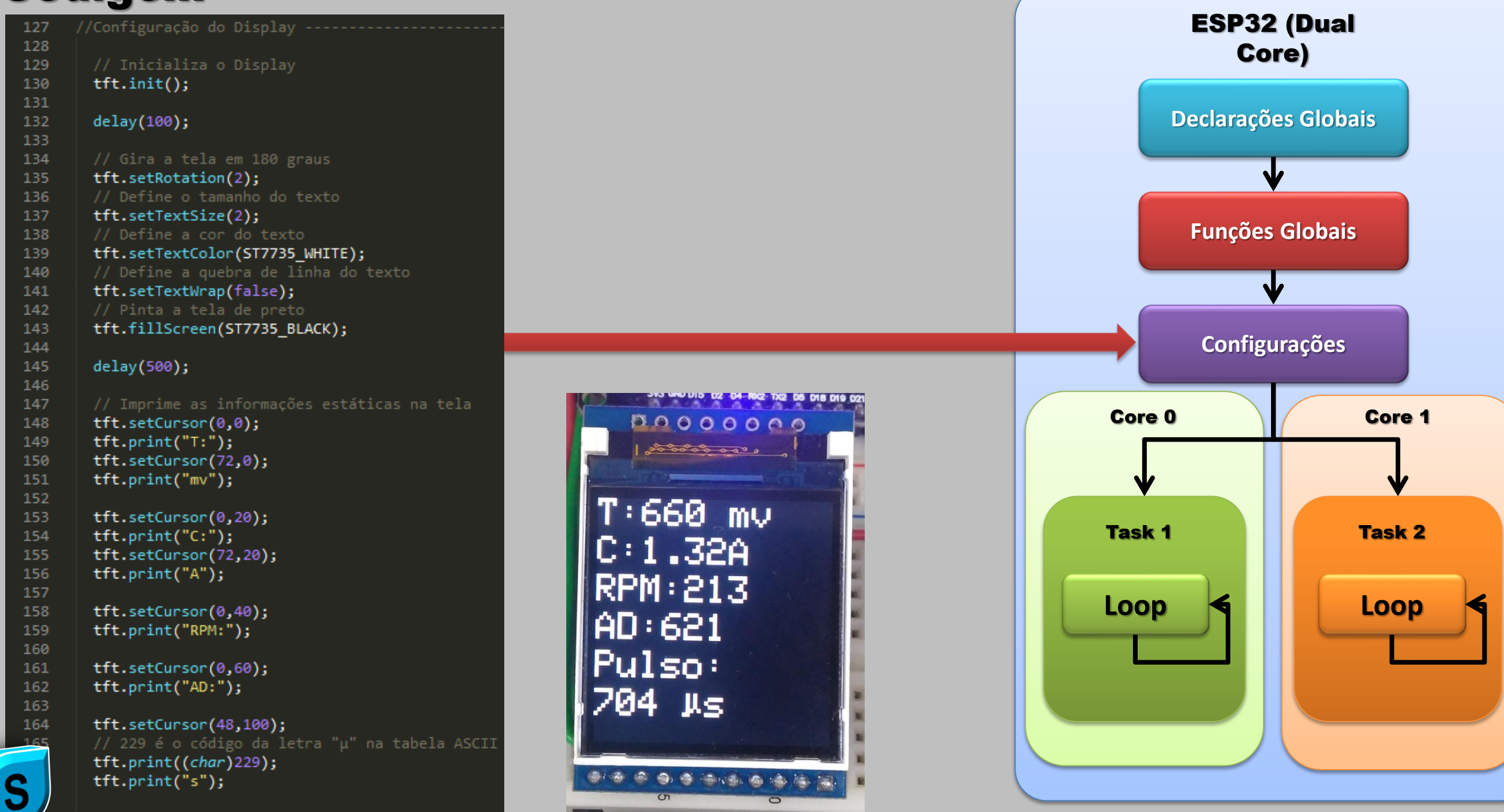

| 171 | // Configuração das task            |                                                    |
|-----|-------------------------------------|----------------------------------------------------|
| 172 | <pre>xTaskCreatePinnedToCore(</pre> |                                                    |
| 173 | codeForTask1, //                    | Função Task                                        |
| 174 | "led1Task", //                      | Nome da Task                                       |
| 175 | 2000, //                            | Tamanho da pilha da Task                           |
| 176 | NULL, //                            | Parâmetro da Task                                  |
| 177 | 1, //                               | Prioridade da Task                                 |
| 178 | &Task1, //                          | Identificação da Task para acompanhar a Task criad |
| 179 | Ø); //                              | Core usado                                         |
| 180 |                                     |                                                    |
| 181 | //Delay necessário para             | iniciar a task 1                                   |
| 182 | delay(500);                         |                                                    |
| 183 |                                     |                                                    |
| 184 | xTaskCreatePinnedToCore(            |                                                    |
| 185 | codeForTask2,                       |                                                    |
| 186 | "led2Task",                         |                                                    |
| 187 | 2000,                               |                                                    |
| 188 | NULL,                               |                                                    |
| 189 | 1,                                  |                                                    |
| 190 | &Task2,                             |                                                    |
| 191 | 1);                                 |                                                    |
| 192 |                                     |                                                    |
| 193 | delay(500);                         |                                                    |
| 194 | }// Fim do setup                    |                                                    |
| 105 |                                     |                                                    |
|     |                                     |                                                    |

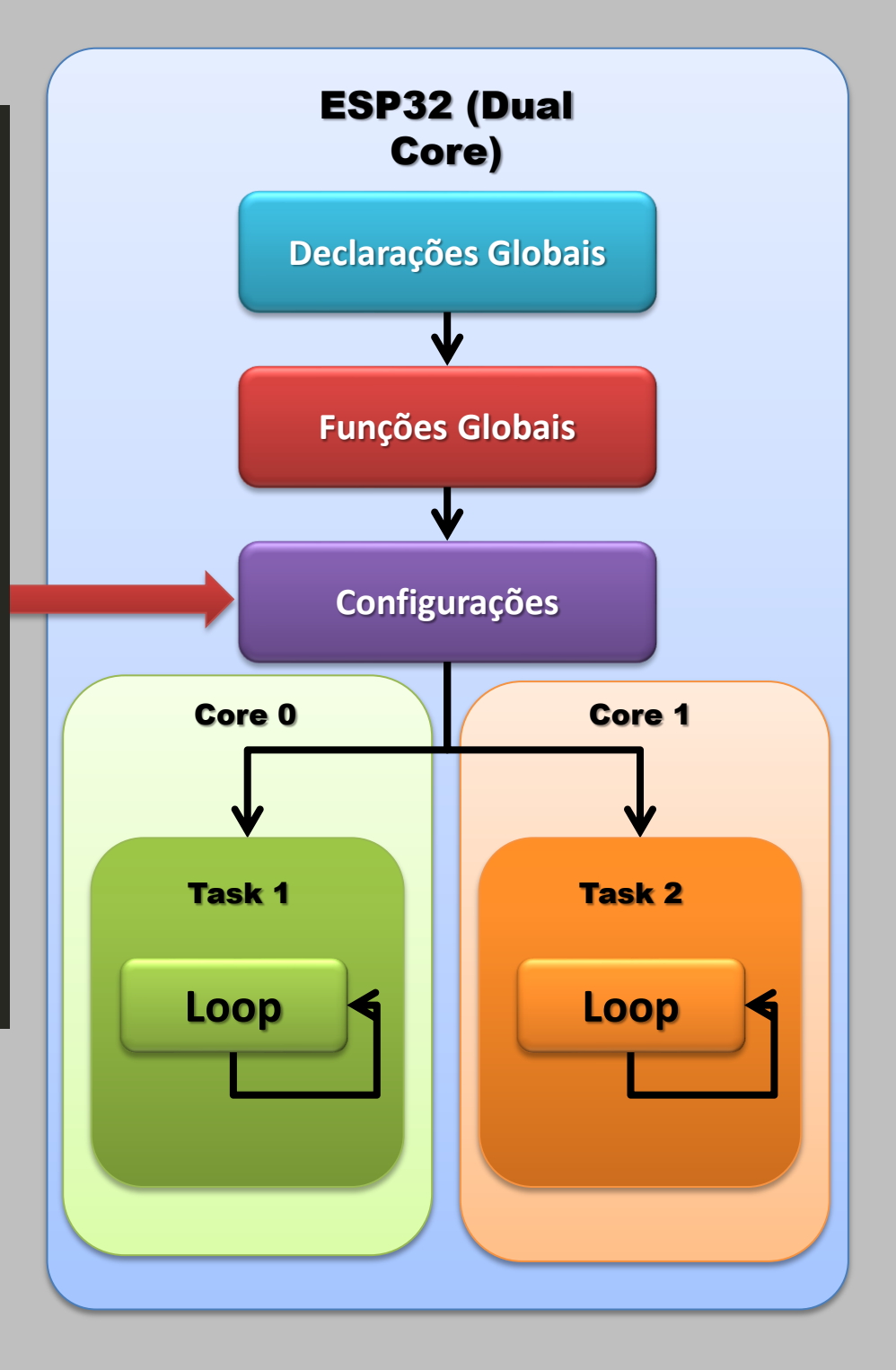

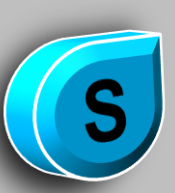

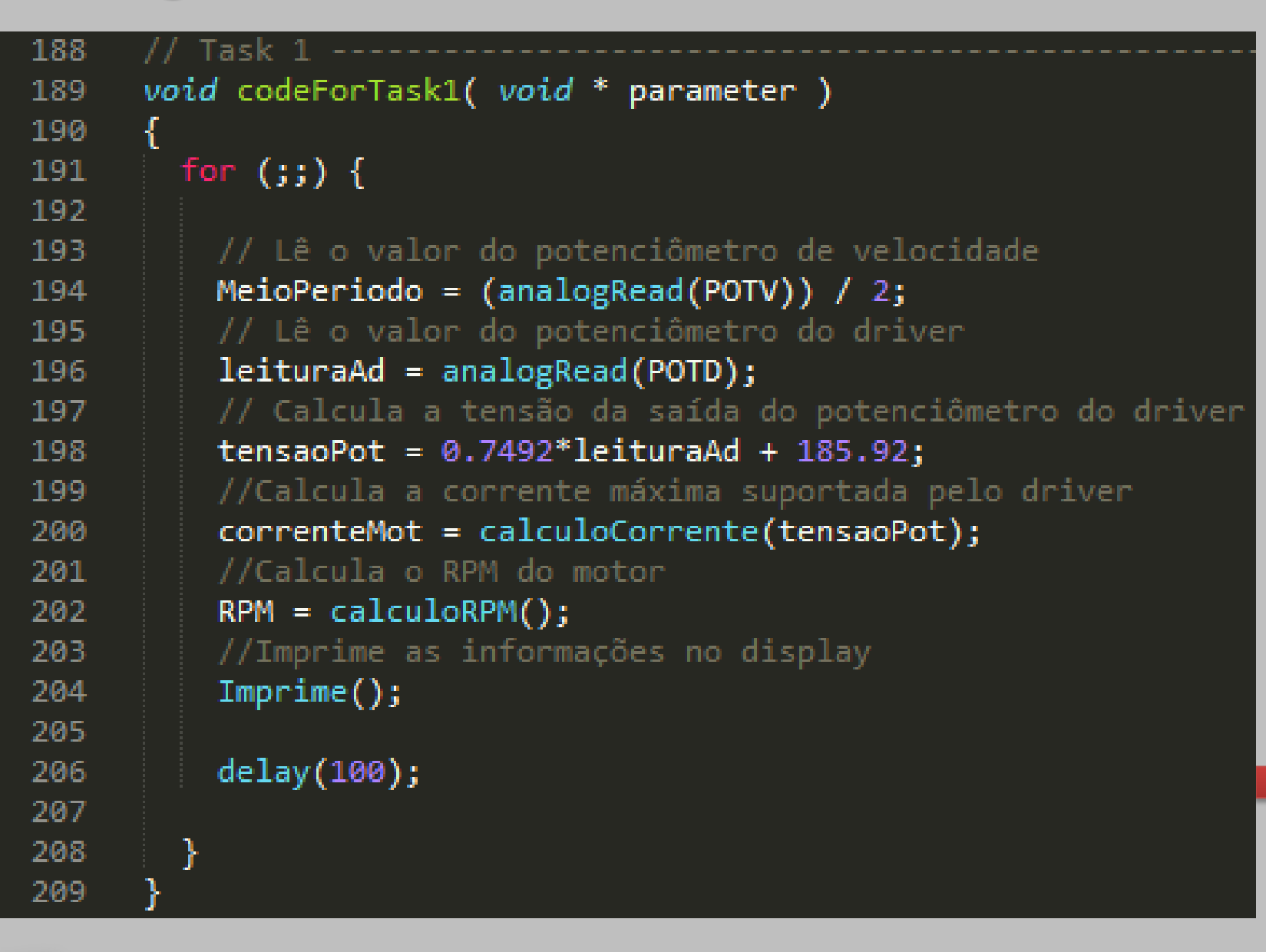

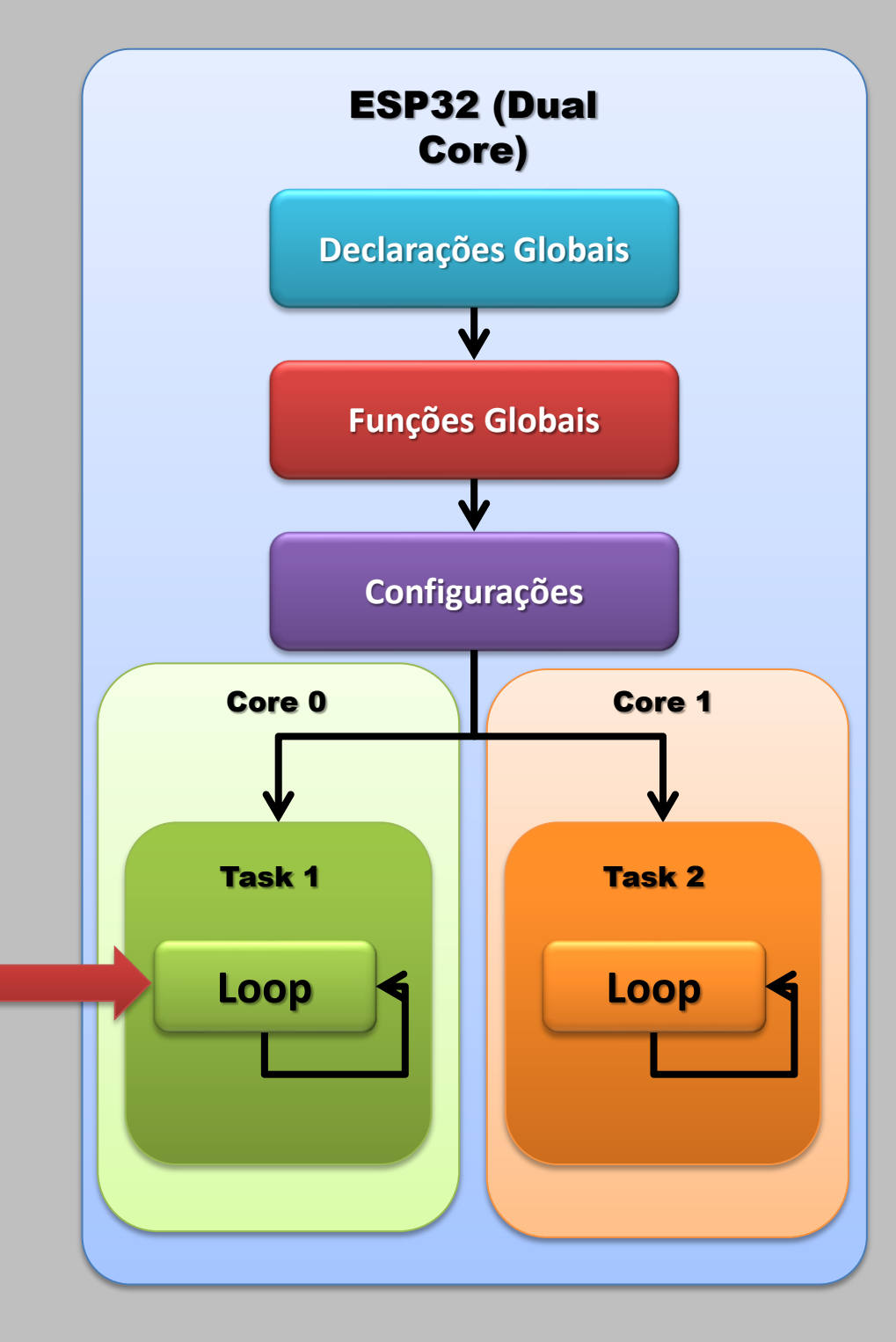

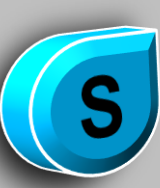

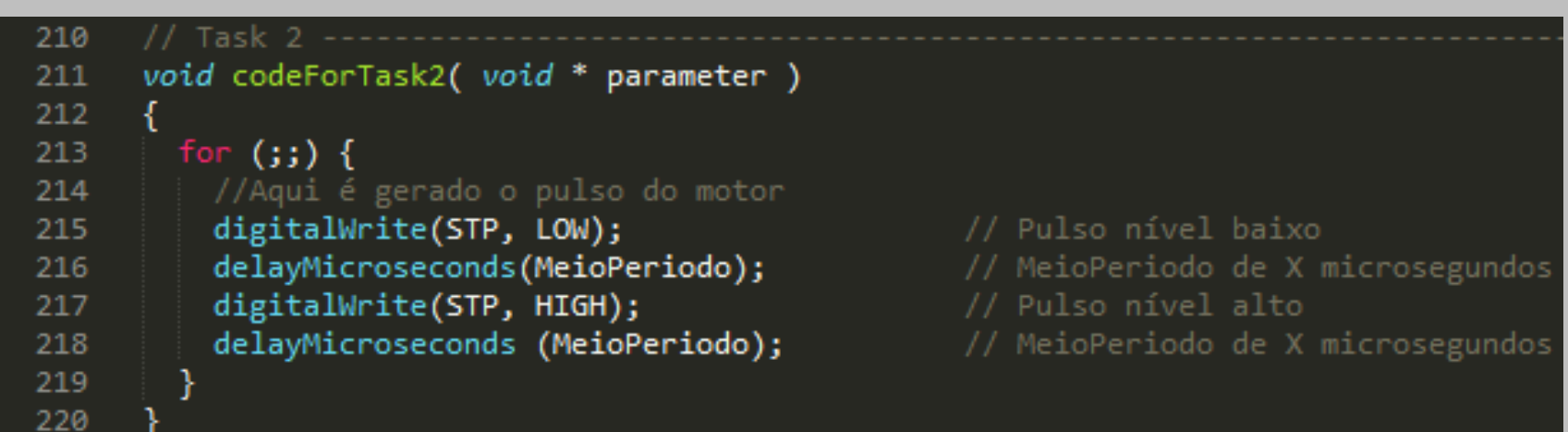

### **Observação:**

| 222 | // A função void loop() não será usada pelo programa |
|-----|------------------------------------------------------|
| 223 | // Porém é necessária para funcionar corretamente    |
| 224 | <pre>void loop() {</pre>                             |
| 225 |                                                      |
| 226 | delay(100);                                          |
| 227 |                                                      |
| 228 | }                                                    |

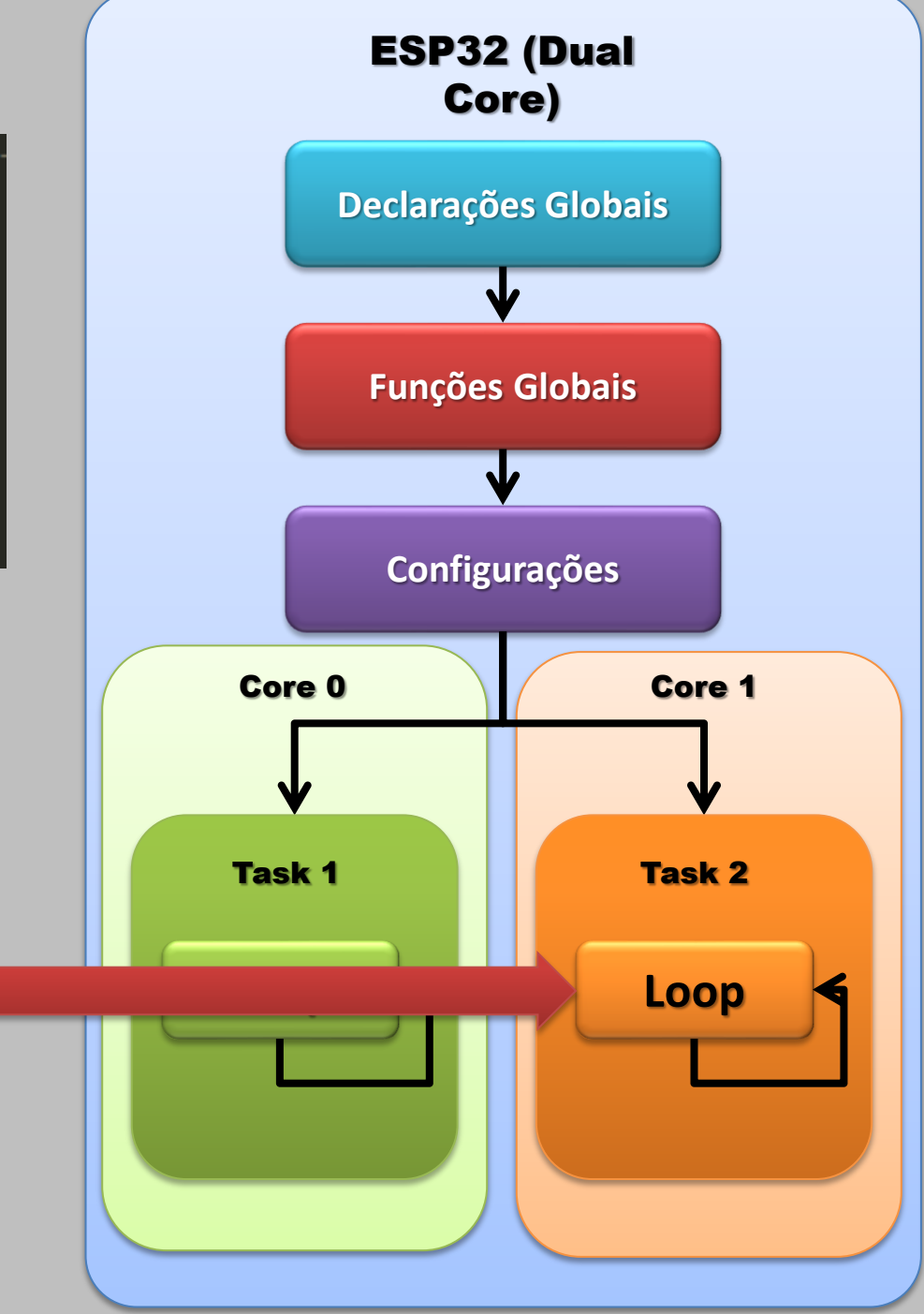

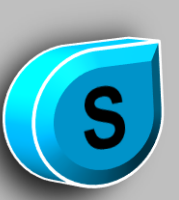

### Medindo a indutância dos motores de passo

|             | Nossas medidas<br>do Nema 17 | Datasheet<br>do Nema 17 |
|-------------|------------------------------|-------------------------|
|             | Indutância                   | Indutância              |
| Bobina<br>1 | 2,90mH                       | 3mH                     |
| Bobina<br>2 | 6,38mH                       |                         |

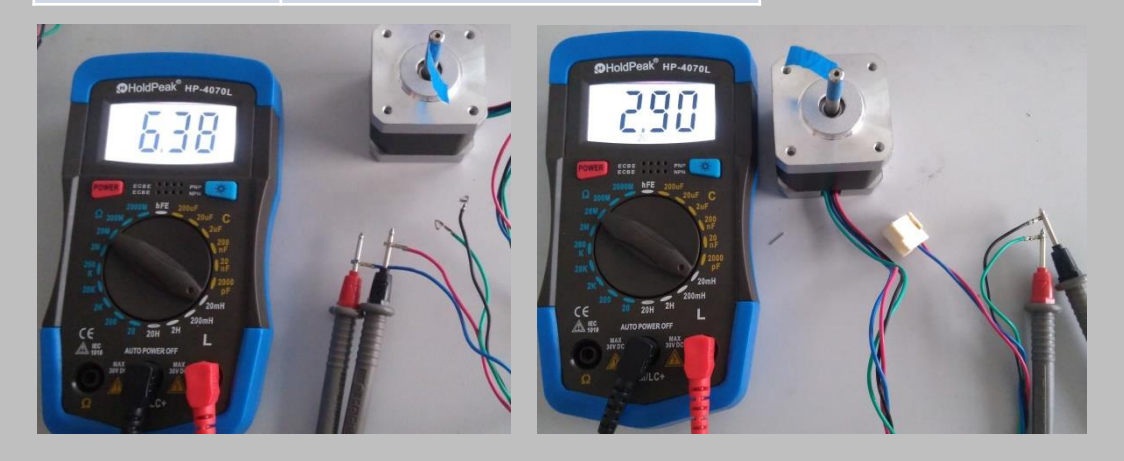

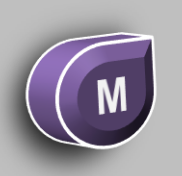

### Medindo a indutância dos motores de passo

|          | Nossas medidas do Nema 17 |
|----------|---------------------------|
|          | Indutância                |
| Bobina 1 | 2,90mH                    |
| Bobina 2 | 6,38mH                    |

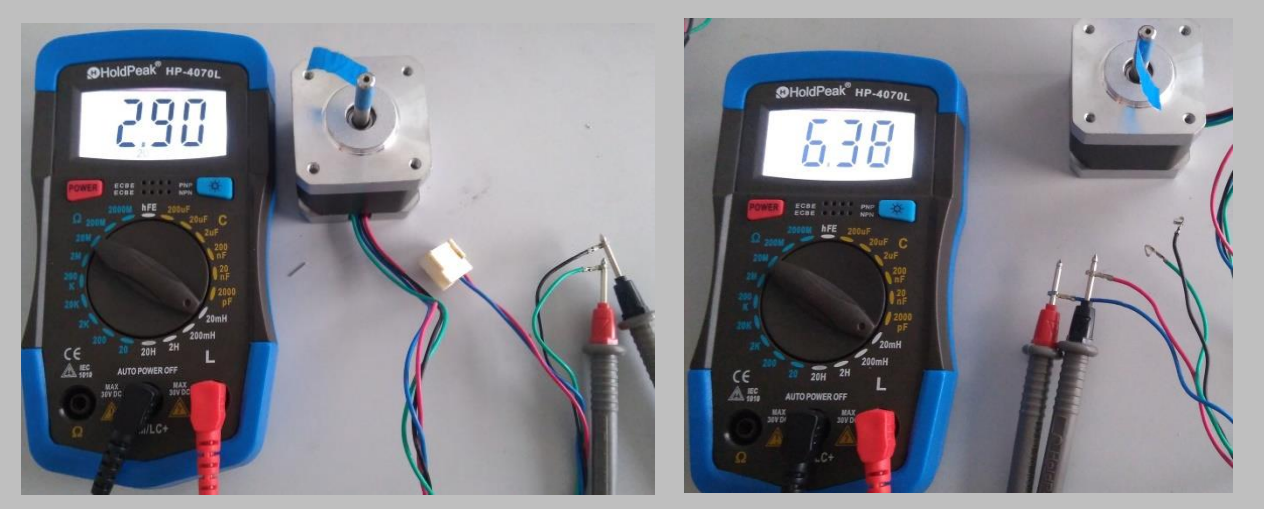

#### Datasheet do Nema 17

Indutância

3mH

# Porque ocorre diferença

## entra as bobinas

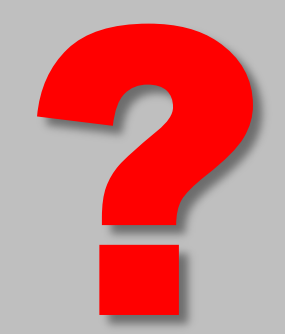

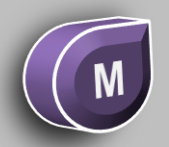

### Medindo a indutância dos motores de passo Porque ocorre diferença entra as bobinas?

Devido ao alinhamento dessas bobinas com o imã do eixo, as medidas podem sofrer alterações pois o imã pode incidir no campo magnético das bobinas.

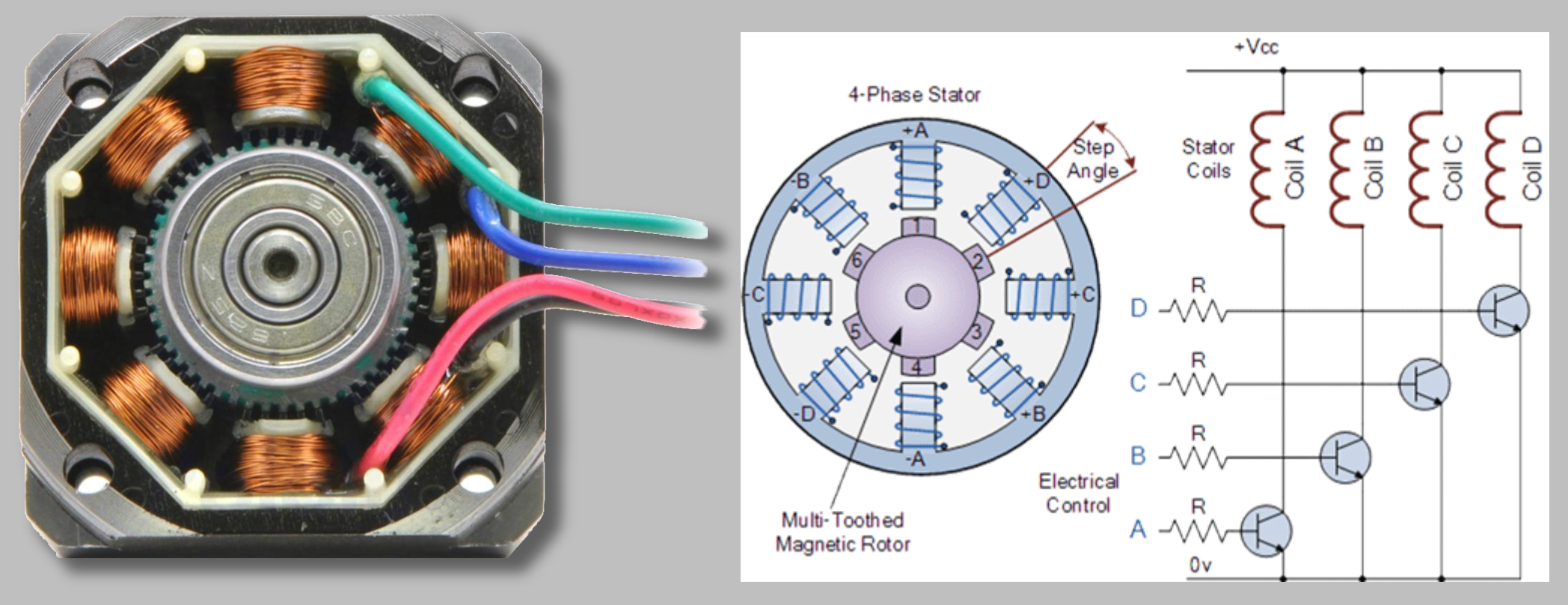

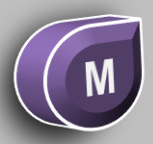

### Medindo a indutância dos motores de passo Porque ocorre diferença entra as bobinas?

Repare que a bobina A está alinhada ao um conjunto de imãs do eixo, portanto o valor medido maior que das outras bobinas medidas

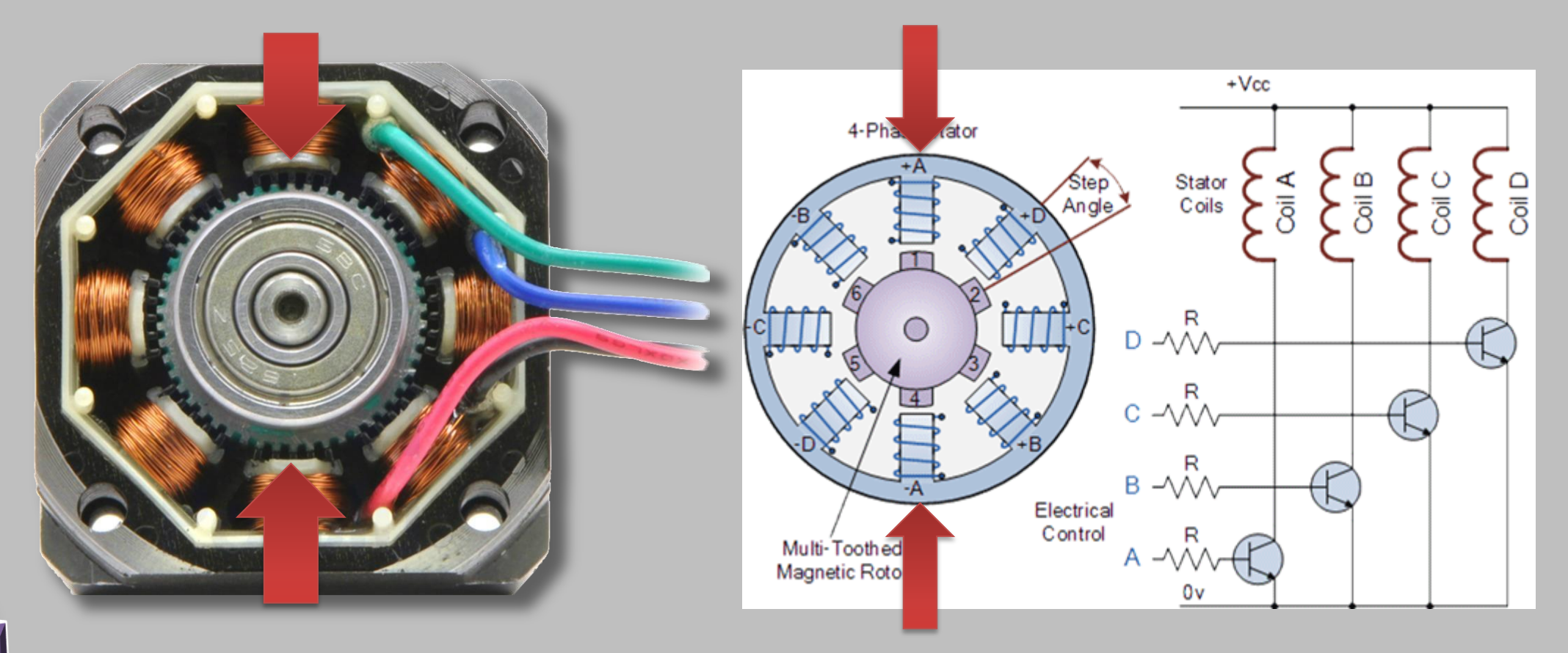

### Medindo a indutância dos motores de passo Porque ocorre diferença entra as bobinas?

Quando as bobinas não estão alinhadas a um conjunto de imãs do eixo, o valor medido é o valor real da indutância do motor, portanto o menor valor medido.

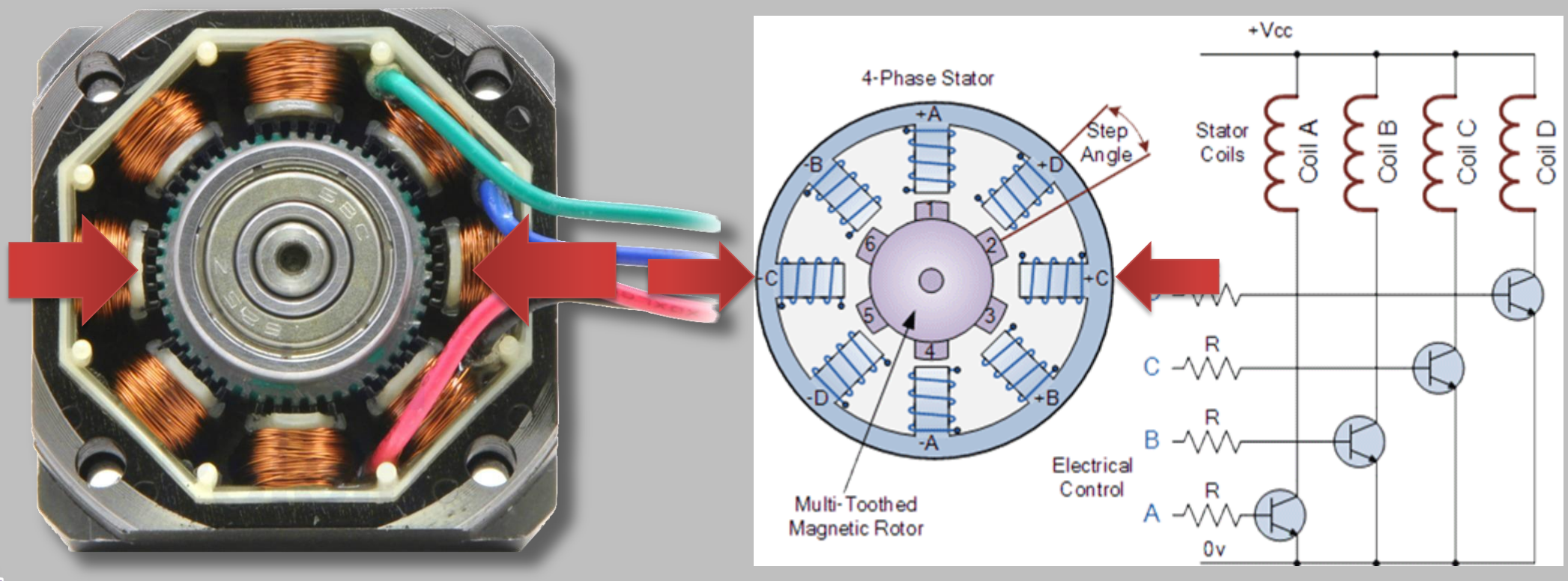

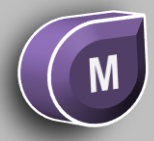

### Medindo Motores de passo

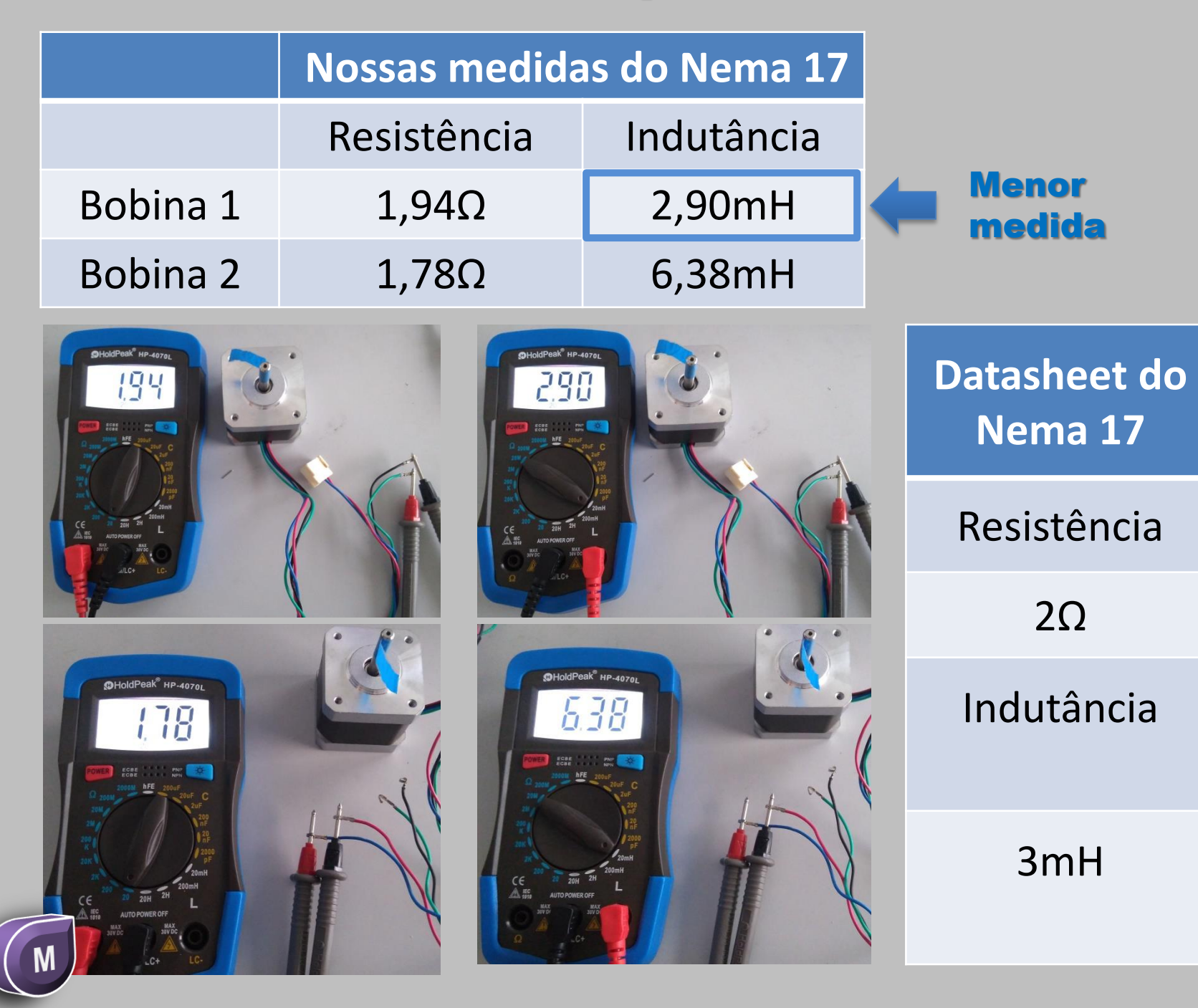

### **Teste Prático**

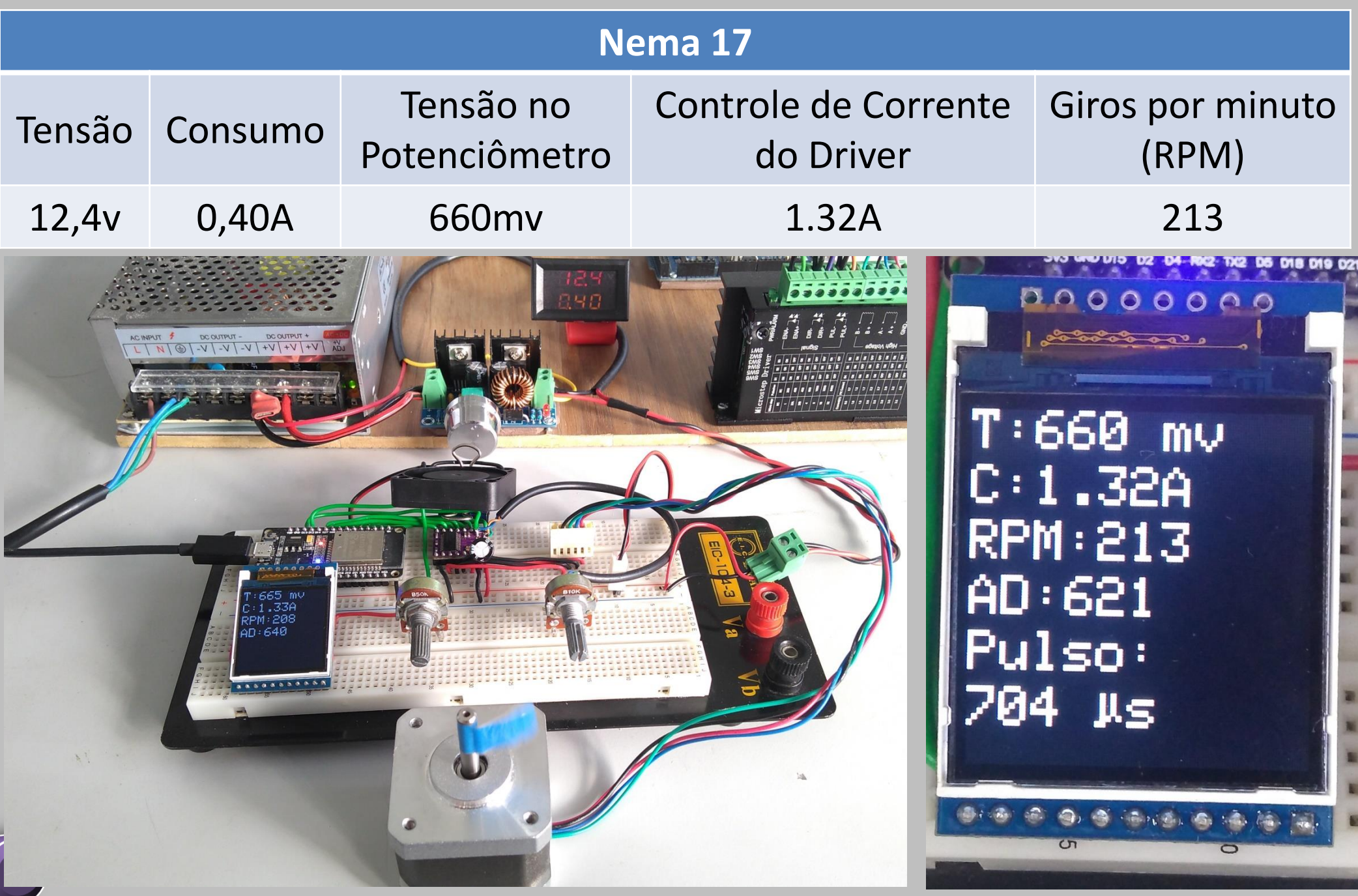

### Medindo Motores de passo

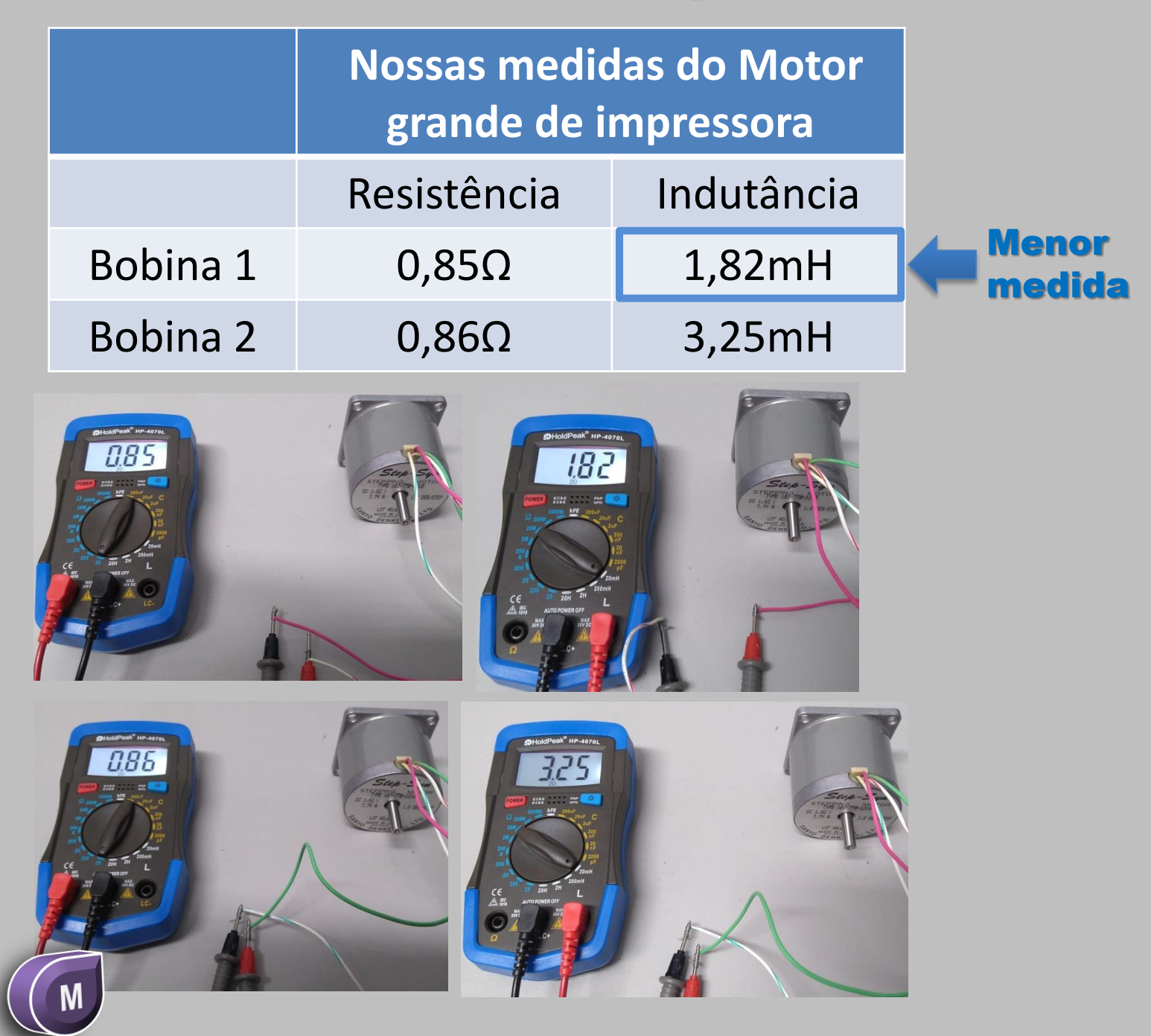

### **Teste Prático**

| Motor Grande de Impressora |         |                            |                                   |                           |                                                                                                    |
|----------------------------|---------|----------------------------|-----------------------------------|---------------------------|----------------------------------------------------------------------------------------------------|
| Tensão                     | Consumo | Tensão no<br>Potenciômetro | Controle de Corrente<br>do Driver | Giros por minuto<br>(RPM) |                                                                                                    |
| 12v                        | 0,50A   | 1008mv                     | 2,02A                             | 204                       |                                                                                                    |
|                            |         |                            |                                   |                           | 1008mv<br>2.02A<br>2.02A<br>2.02A<br>2.02A<br>2.02A<br>2.02A<br>2.024<br>2.1094<br>1.150<br>3.5 J.s |

### Medindo Motores de passo

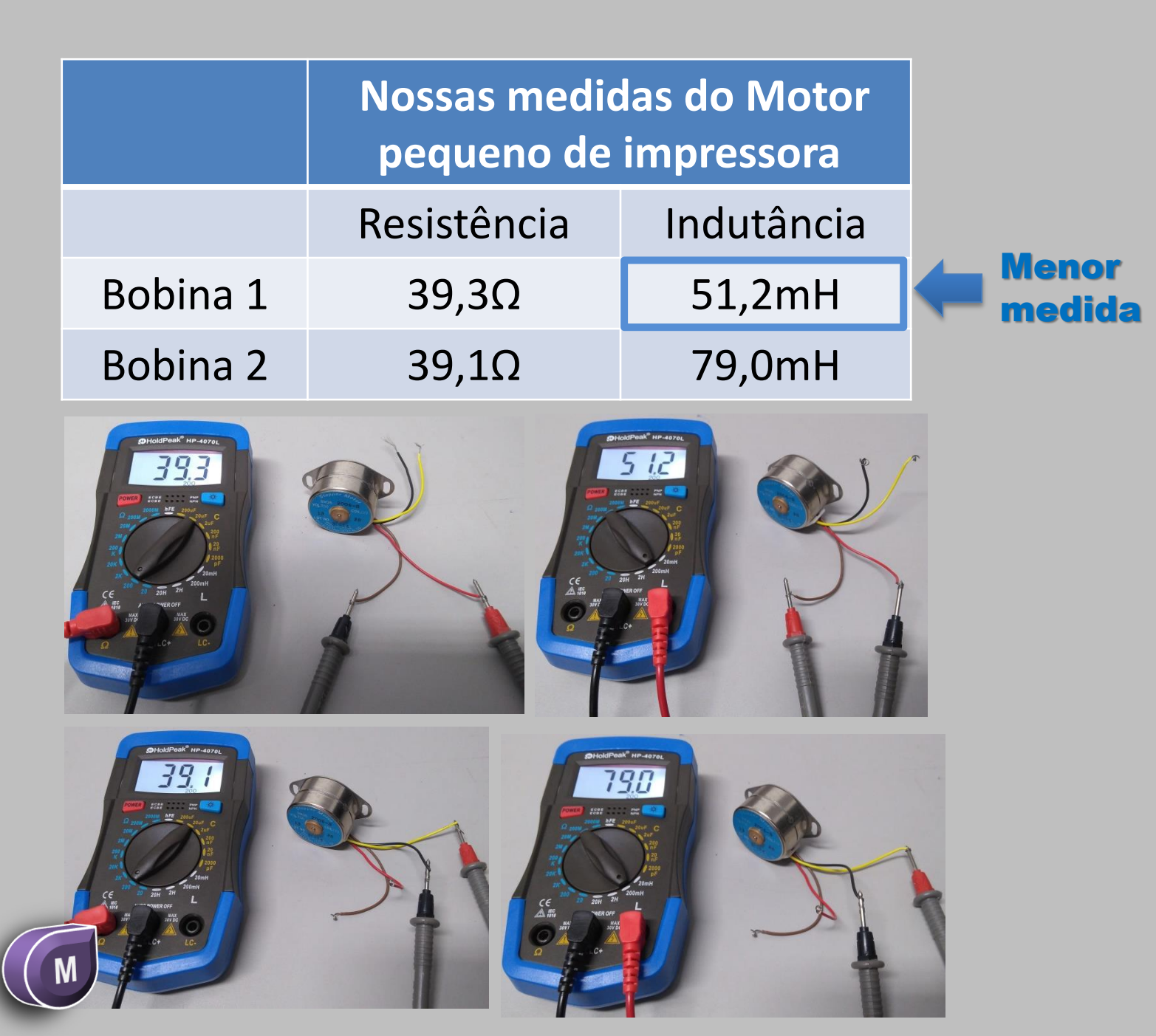

### **Teste Prático**

|        |         | Motor Peque                                                   | eno de Impressora |                                                      |                                                    |
|--------|---------|---------------------------------------------------------------|-------------------|------------------------------------------------------|----------------------------------------------------|
| Tensão | Consumo | umo Tensão no Controle de Corrente<br>Potenciômetro do Driver |                   | Giros por minuto<br>(RPM)                            | *Para motores<br>de 20 passos por<br>volta: RPM*10 |
| 12v    | 0,26A   | 329mv                                                         | 0,66A             | 1010*                                                |                                                    |
|        |         |                                                               |                   | С: 0.66А<br>RPM: 101<br>АD: 192<br>Pulso:<br>1474, s |                                                    |

### Medindo Motores de passo

|          | Nossas medic<br>de Driver |            |                 |
|----------|---------------------------|------------|-----------------|
|          | Resistência               | Indutância |                 |
| Bobina 1 | 51,5Ω                     | 29,7mH     |                 |
| Bobina 2 | 51,2Ω                     | 26,9mH     | Menor<br>medida |
| CC CC CC |                           |            |                 |
|          |                           |            |                 |

### **Teste Prático**

| Motor de driver de DVD |                                                                                                    |                            |                                   |                                                                  |                                                    |
|------------------------|----------------------------------------------------------------------------------------------------|----------------------------|-----------------------------------|------------------------------------------------------------------|----------------------------------------------------|
| Tensão                 | Consumo                                                                                                    | Tensão no<br>Potenciômetro | Controle de Corrente<br>do Driver | Giros por minuto<br>(RPM)                                        | *Para motores<br>de 20 passos por<br>volta: RPM*10 |
| 12v                    | 0,29A                                                                                                    | 322mv                      | 0,64A                             | 2060*                                                            |                                                    |
|                        | AC MANY DC OUTHAT DC OUTHAT<br>CC MANY DC OUTHAT DC OUTHAT<br>CC MANY DC OUTHAT<br>CC MANY DC O |                            |                                   | T: 322 mv<br>C: 0.64A<br>RPM: 206<br>AD: 165<br>Pulso:<br>728 Js |                                                    |

# Em <u>www.fernandok.com</u>

#### Download arquivos PDF e INO do código fonte

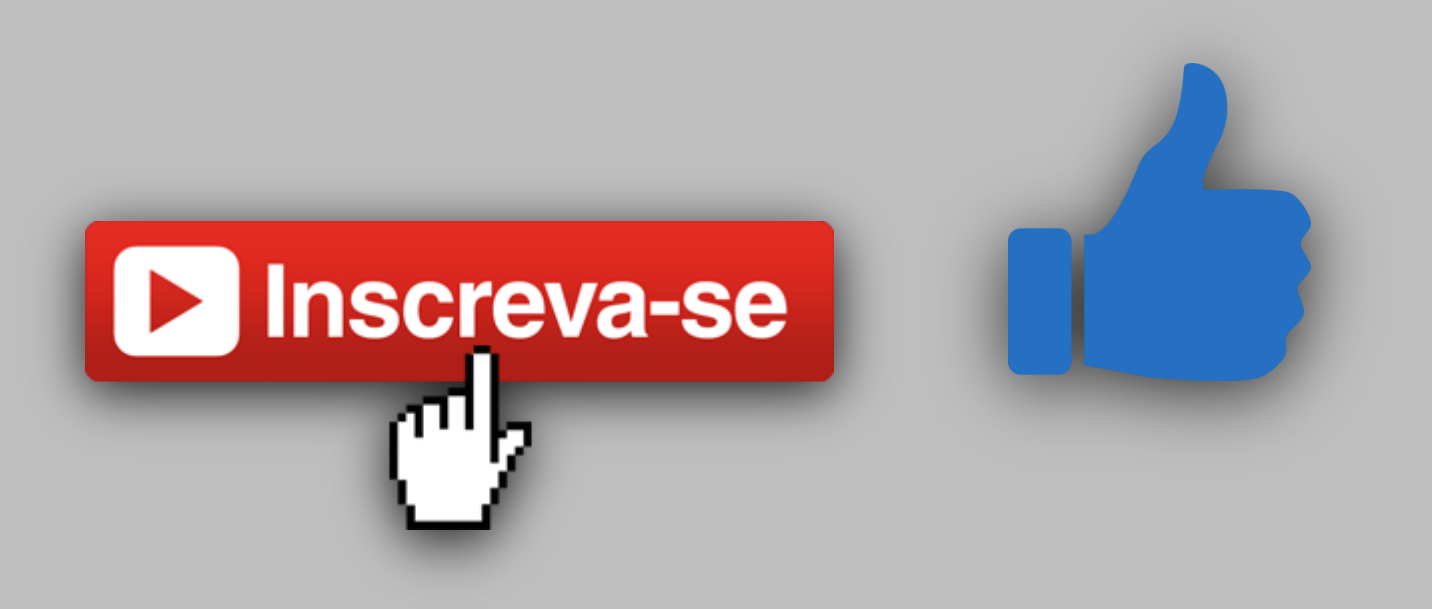